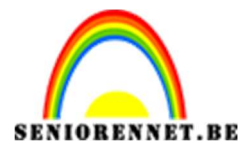

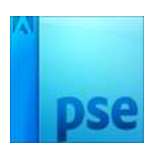

**Geometrische vormen effect** 

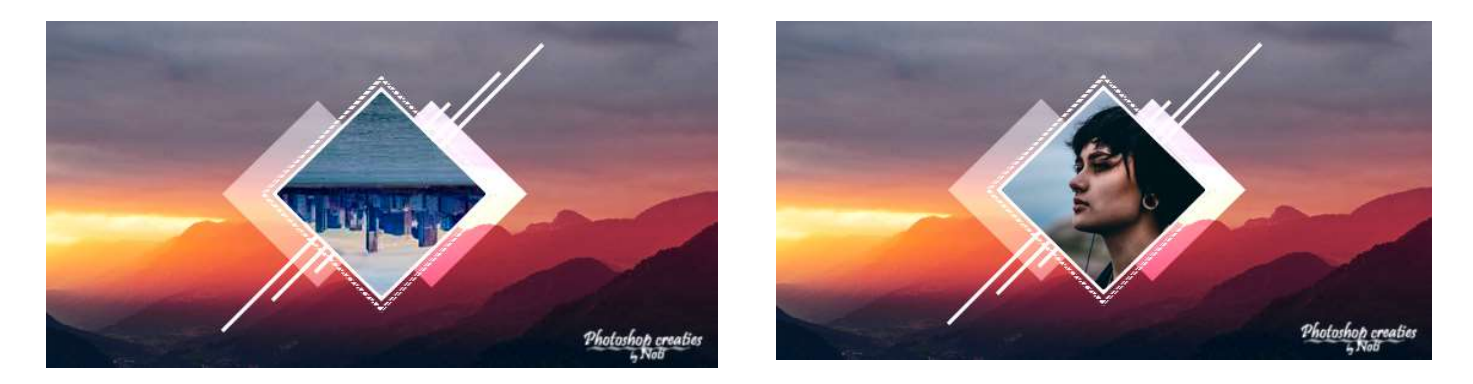

**Benodigdheden:** Landschap – meisje – Aangepaste vormen – stippen patroon.

https://drive.google.com/drive/u/0/folders/14t0AfrJ0IFAV-XwMBSLOxpL7qS5x0y5E

- 1. Open het bestand Landschap.
- Neem het Uitsnijgereedschap.
   Klik op omgekeerde pijltje en kies Fotoverhoudingen.
   Zet de B: 19,20 cm en de hoogte op 9,90 cm.
   Versleep de kader zoals hieronder.

| . q ,   | , 2 , , | 4       | 6,,8     | 10     | 12 14       | 16         | 18 .     | 20, 22      | 24       | 26 | 28 30 | م. م | Normaal | - | Dekking: 1  | 0% = |
|---------|---------|---------|----------|--------|-------------|------------|----------|-------------|----------|----|-------|------|---------|---|-------------|------|
|         |         |         |          |        |             |            |          |             |          |    |       | ż    | o 8 📟   | - | Achtergrond | E.   |
| -       |         |         |          |        |             |            |          |             |          |    |       |      |         |   |             |      |
| -       |         |         |          |        |             |            |          |             |          |    |       |      |         |   |             |      |
|         |         |         |          |        |             |            |          |             |          |    |       |      |         |   |             |      |
| -       |         | 1       | -        |        | <del></del> | <u></u>    |          | 4           | -        |    |       |      |         |   |             |      |
| -       |         |         |          |        |             |            |          |             |          |    |       |      |         |   |             |      |
|         |         |         |          |        |             |            | -        |             |          |    |       |      |         |   |             |      |
| -       | -       |         |          |        | -           | Ŷ          |          | ~           |          |    |       |      |         |   |             |      |
|         |         |         |          | _      |             |            |          | ~           |          |    |       |      |         |   |             |      |
| -       |         |         |          |        |             |            |          |             |          |    |       |      |         |   |             |      |
| -       |         | -       | _        |        |             |            |          | 1 6         | 2        |    |       |      |         |   |             |      |
|         |         |         |          |        |             |            | L        | × . (       | <b>y</b> |    |       |      |         |   |             |      |
| 2       |         |         |          |        |             |            |          |             |          |    |       |      |         |   |             |      |
| -       |         |         |          |        |             |            |          |             |          |    |       |      |         |   |             |      |
| -       |         |         |          |        |             |            |          |             |          |    |       |      |         |   |             |      |
| 0.56%   | , [     | Doc: 73 | 87,9K/73 | 7,9K   | <u>}</u> 4  | _          | _        | _           | _        | -  |       | F    |         |   |             |      |
| Uitsnij | den     |         |          |        |             | ÷s         | uggestie | es voor uit | snijden  |    | 0 -=  | ~    |         |   |             |      |
| Ļ       | \$3 }   | Fot     | overhou  | dingen |             | <b>-</b> 1 |          |             |          |    |       | _    |         |   |             |      |
|         | :       | -       | 10.00    | -<br>  | 0.00        |            | -        |             | -        |    |       | -    |         |   |             |      |
|         | :       | в: [    | 19,20 0  | Щ 🛫 Н  | 9,90 CH     |            |          |             |          |    |       |      |         |   |             |      |
|         |         |         |          |        |             | 100        |          |             |          |    |       |      |         |   |             |      |

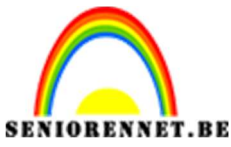

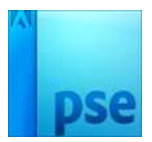

### 3. <u>Nu gaan we de vormen laden.</u>

Ga naar Aangepaste vormen en klik op Vorm – aangepast, dan ziet u bv. Aangepaste vormen Standaard

We willen wat aangepaste vormen bijzetten

Ga naar document waar u het materiaal van dit lesje hebt opgeslagen en open deze.

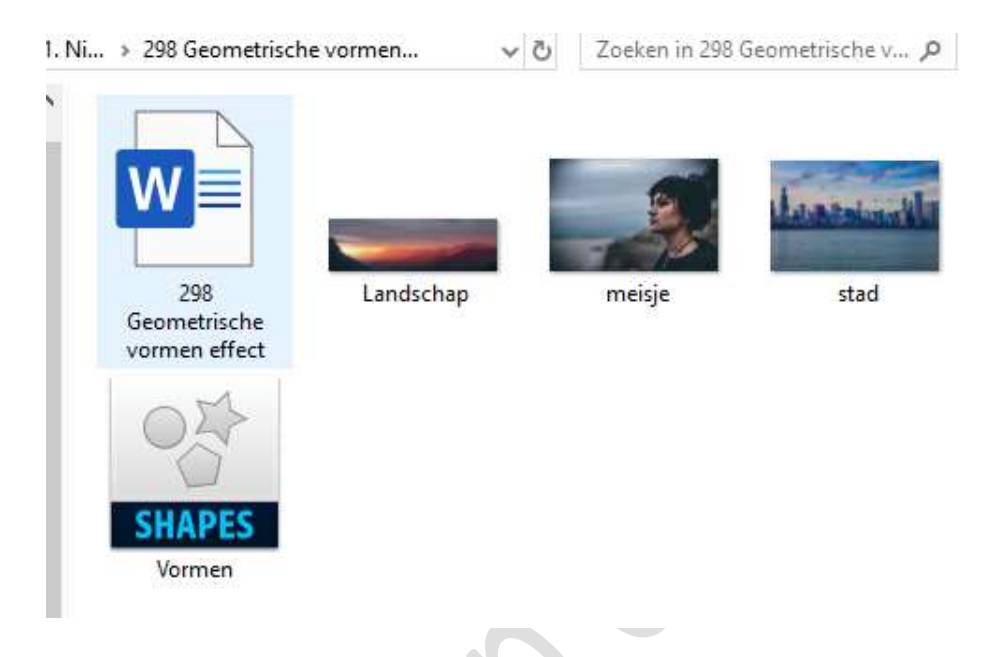

Dubbelklik op het document Vormen / Shapes. U krijgt een schermpje met Bestanden openen? U klikt op Openen

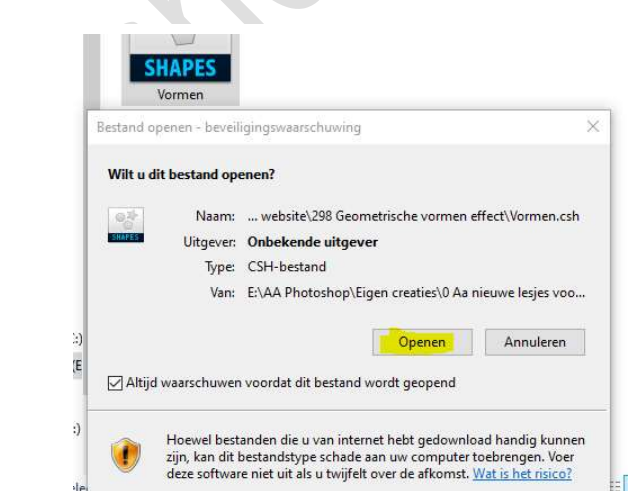

Als u dan naar Aangepaste vormen gaat dan ziet u dat de aangepaste vormen zijn bijgekomen.

Zo gaat u steeds te werk als u vormen wil laden in photoshop elements.

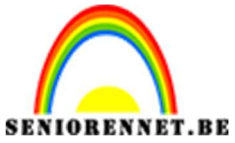

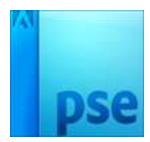

4. Kies de vorm Ruit (diamond) en zet de kleur op wit.

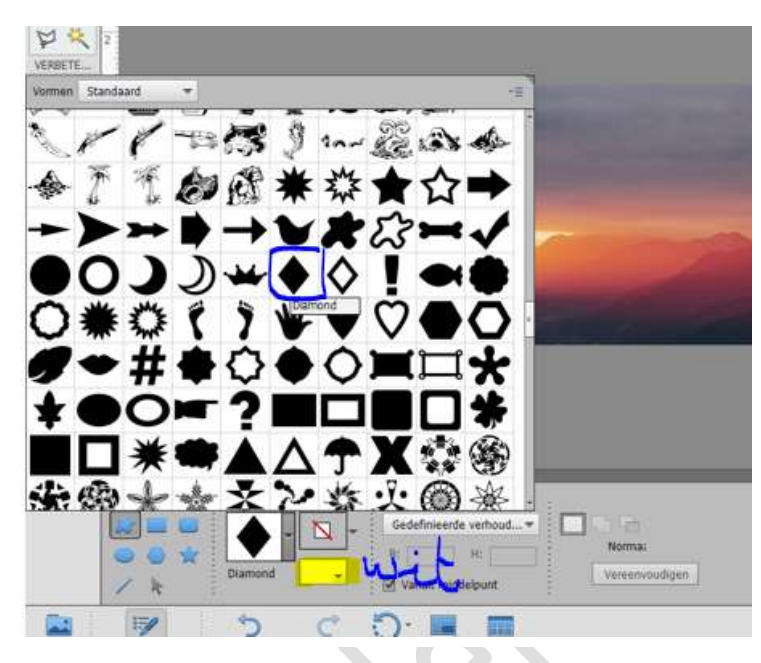

5. Houdt Shift ingedrukt en teken de ruitvorm.

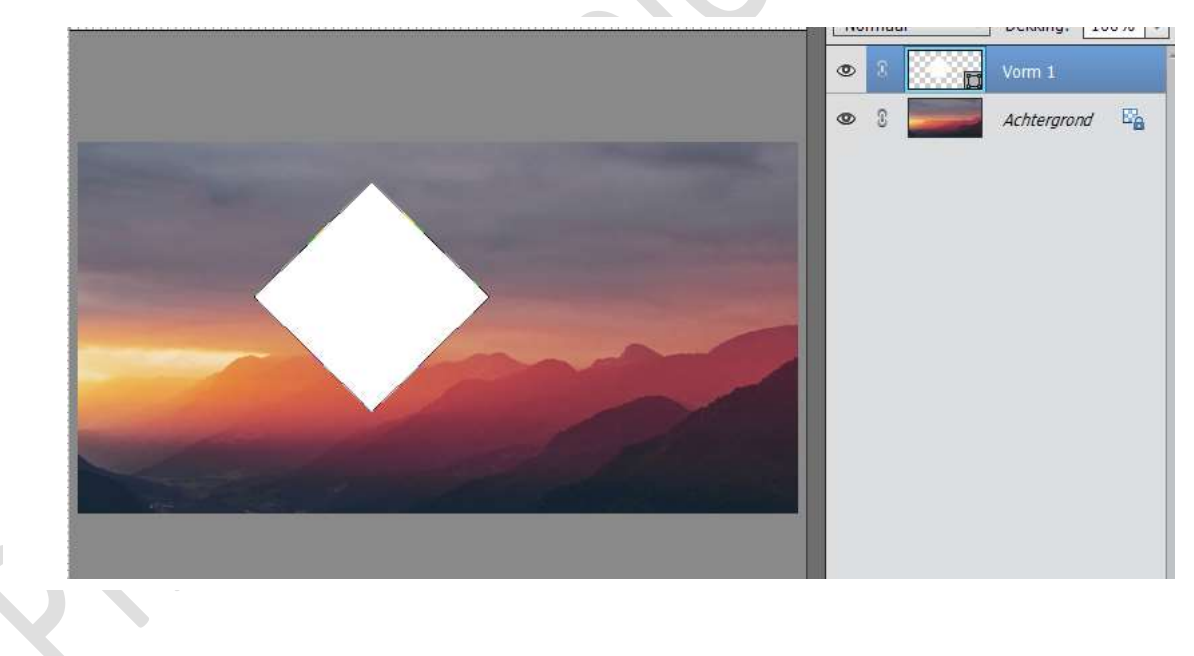

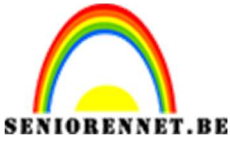

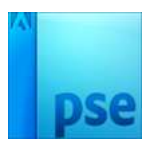

6. Doe Ctrl+A.

Activeer het Verplaatsingsgereedschap.

Klik op Verticaal Middelpunt uitlijnen en Horizontaal Middelpunt Uitlijnen.

Nu staat het mooi in midden. Deselecteren of CTRL+D

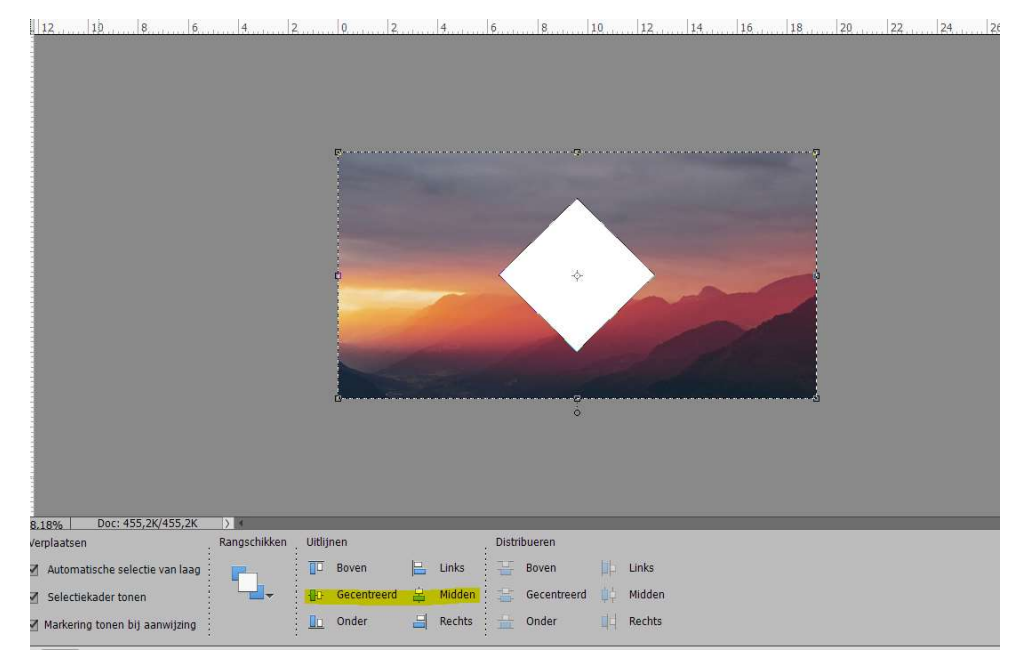

7. Dupliceer deze vorm door CTRL+J Noem deze laag rechts.
Plaats deze onder de Laag Vorm Ga naar Weergave → Magnetisch activeren.
Houd Shift ingedrukt en versleep de Ruit op de Laag rechts wat naar rechts.

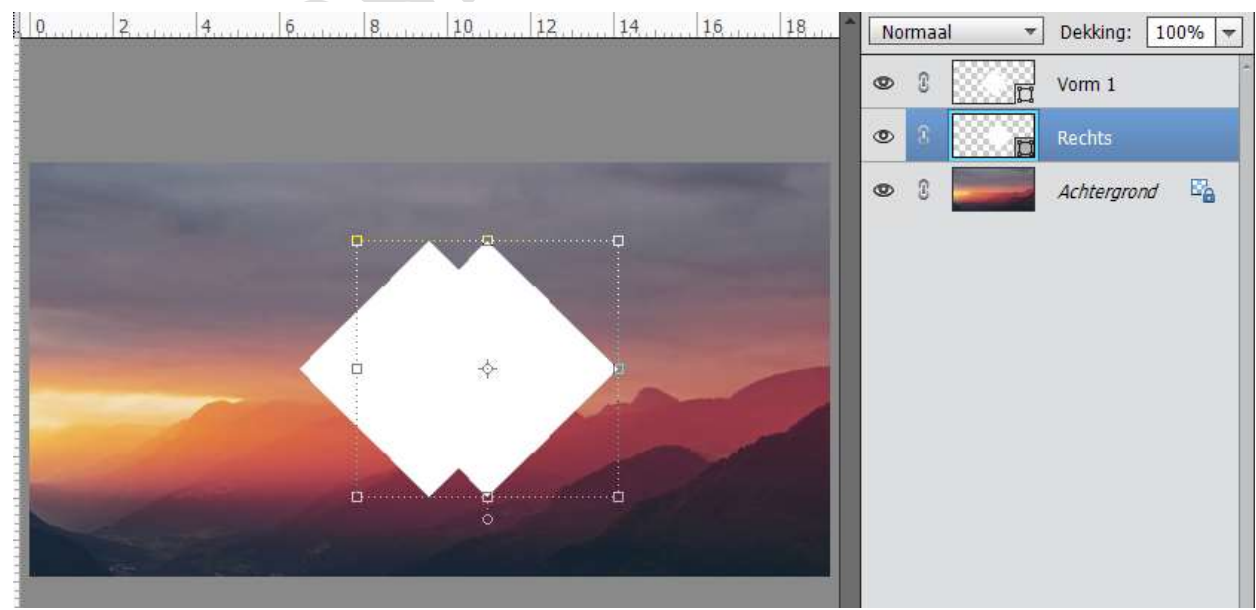

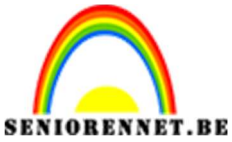

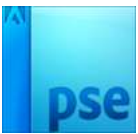

 We gaan deze wat verkleinen. Doet CTRL+T op de laag Rechts Houdt Alt + Shift ingedrukt en neem bovenste rechtse hoekje om wat te verkleinen.

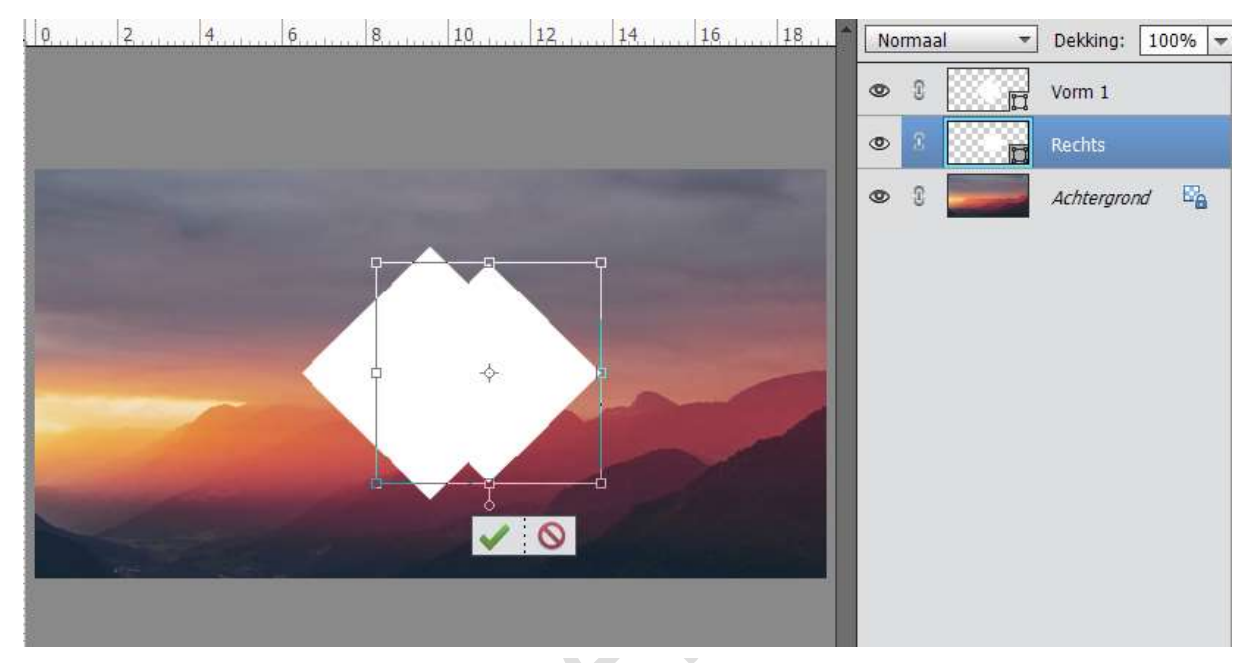

# We geven deze laag een overvloeimodus Bedekken

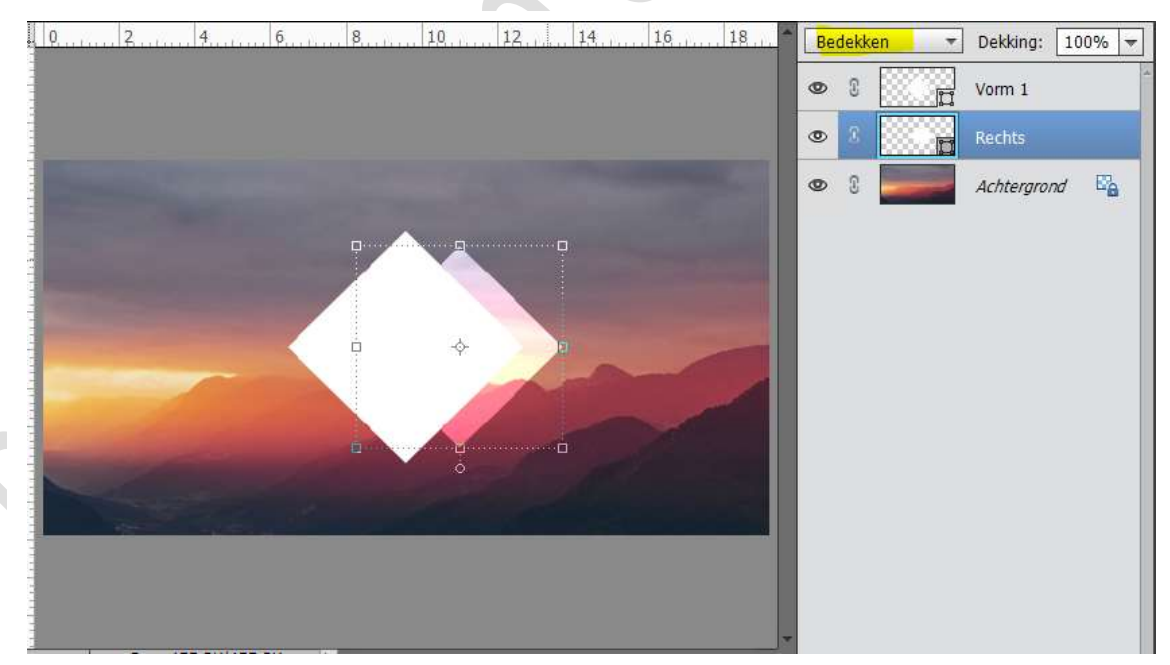

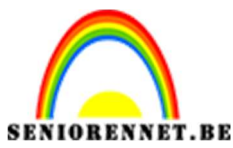

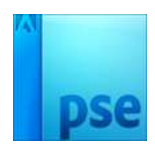

9. Dupliceer de Laag rechts en noem deze Links. Plaats deze aan de linkerzijde van de Vorm. Geef deze Laag een Overvloeimodus: Zwak Licht

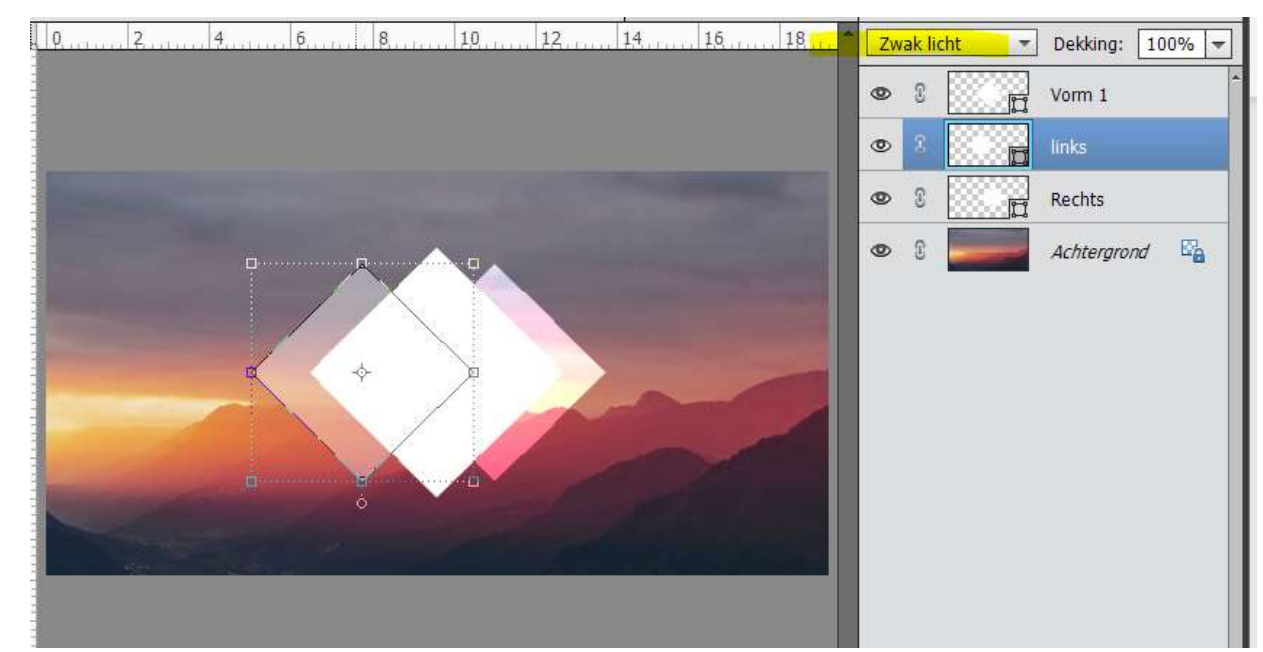

10. Ga naar Bestand → Plaatsen en kies document Stad. Vergroot deze een beetje en plaats deze bovenaan het lagenpalet.

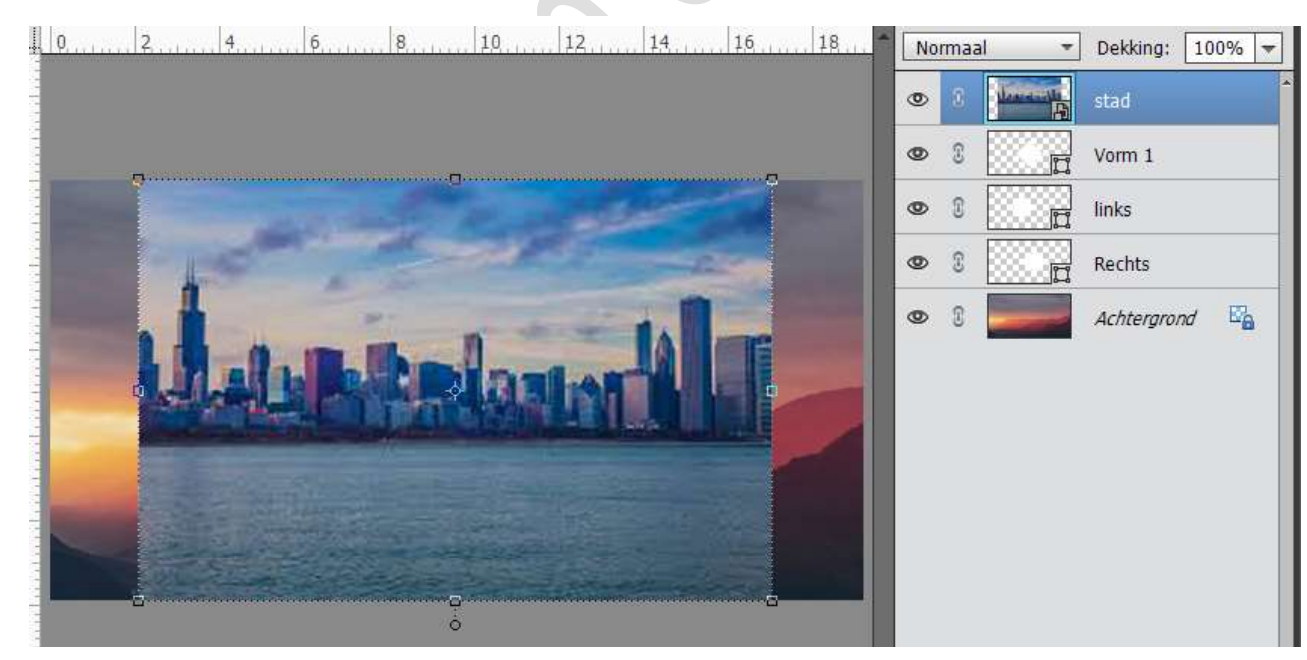

11. Ga naar Afbeelding  $\rightarrow$  Roteren  $\rightarrow$  Laag Verticaal draaien.

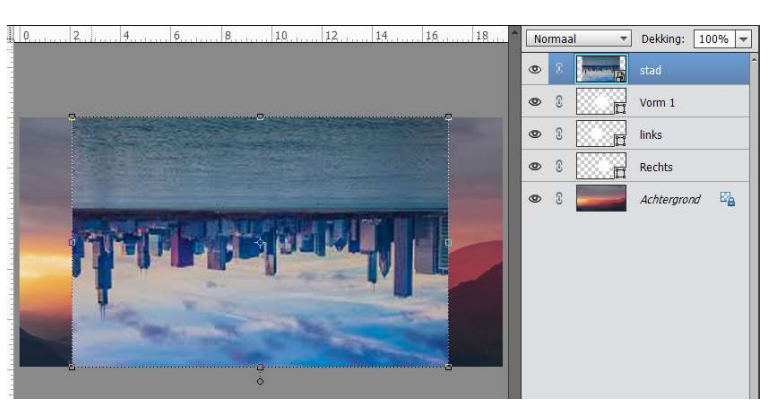

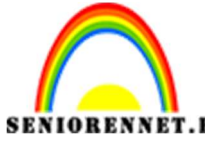

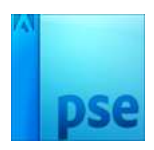

## **RENNET.BE** PSE- Geometrische vormen effect Ga naar Afbeelding $\rightarrow$ Roteren $\rightarrow$ Laag Horizontaal draaien.

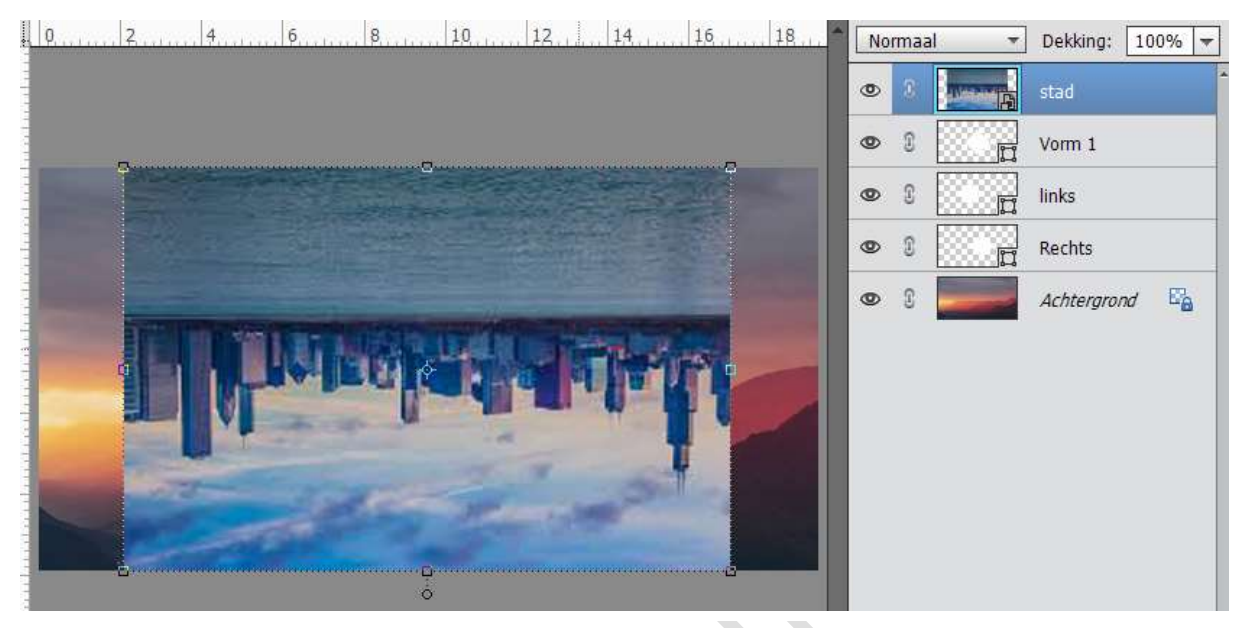

12. Geef de Laag Stad een Uitknipmasker op de Laag Vorm 1

|   | • | stad        |    |
|---|---|-------------|----|
| - | 0 | Vorm 1      |    |
|   | 0 | links       |    |
|   | 0 | Rechts      |    |
|   | 0 | Achtergrond | E. |

# 13. Neem Vorm – Lijn.Zet de breedte op 3 px en teken een lijn.

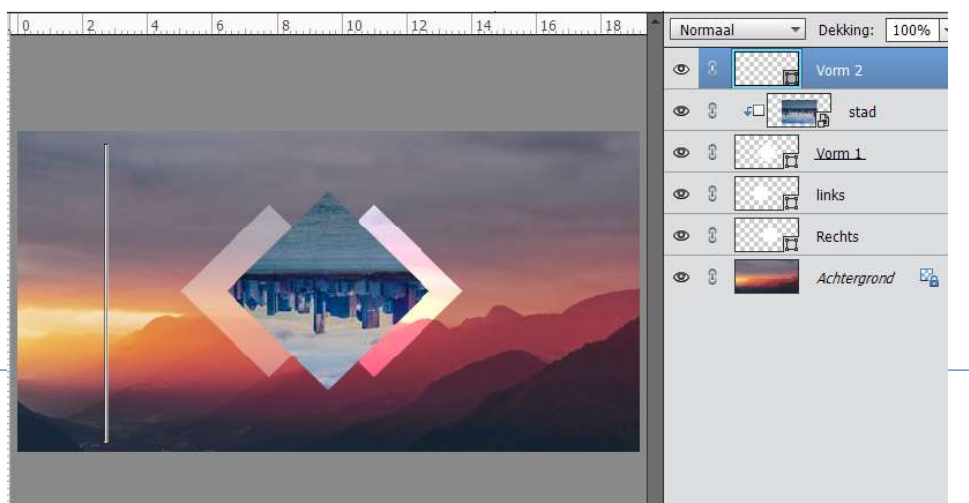

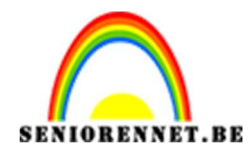

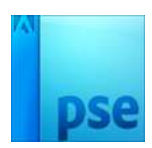

14. Doe CTRL+T en draai de laag van de Vorm 2 (Lijn) 45°.
Plaats deze aan de ruit.
Tevreden.
Plaats deze laag net boven de Achtergrondlaag.

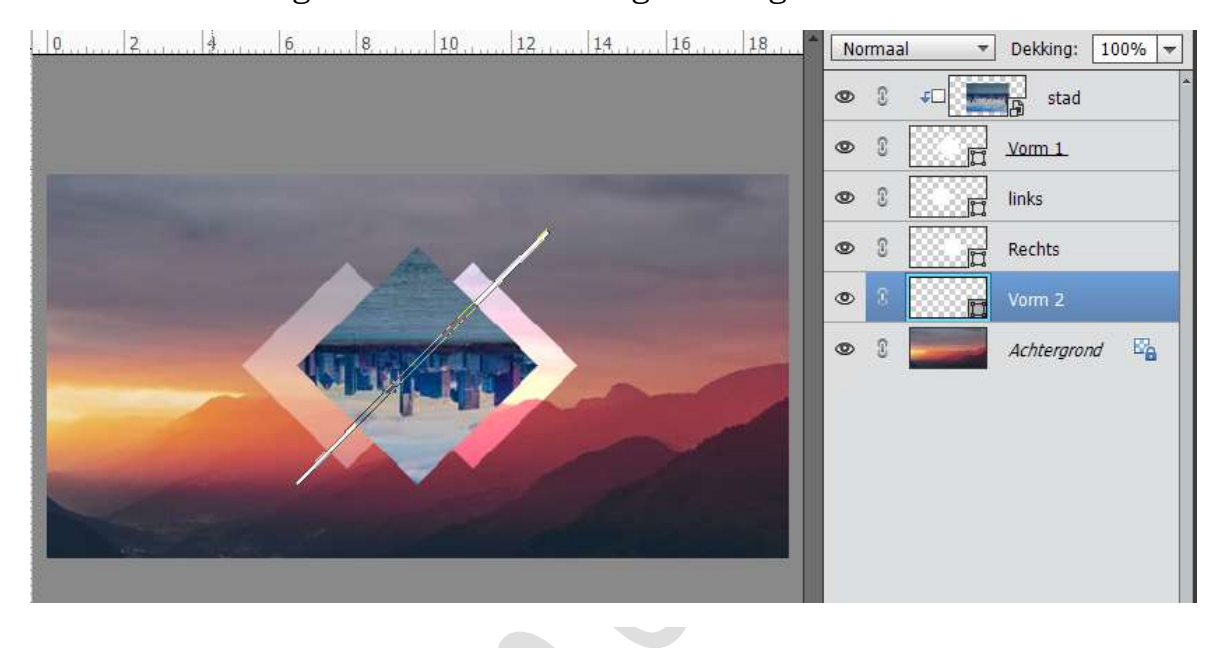

15. Dupliceer deze laag. Verplaats wat naar rechts en wat naar boven.

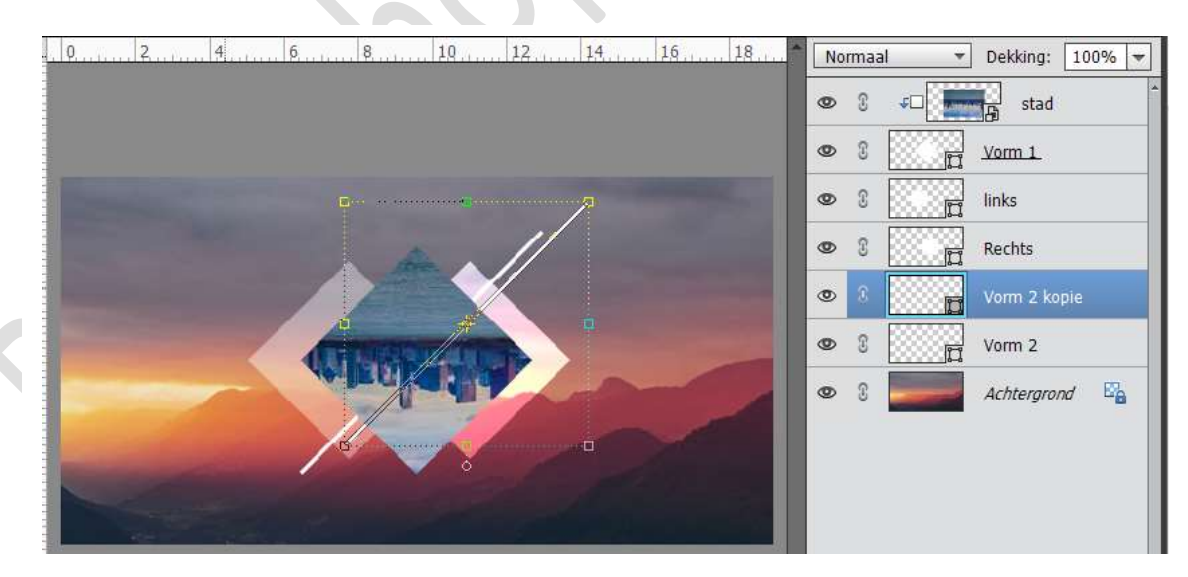

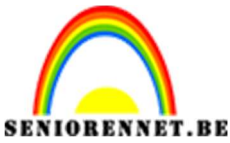

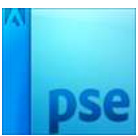

- PSE- Geometrische vormen effect
- 16. Dupliceer de vorm lijn nog eens en plaats naar links en wat naar onder.

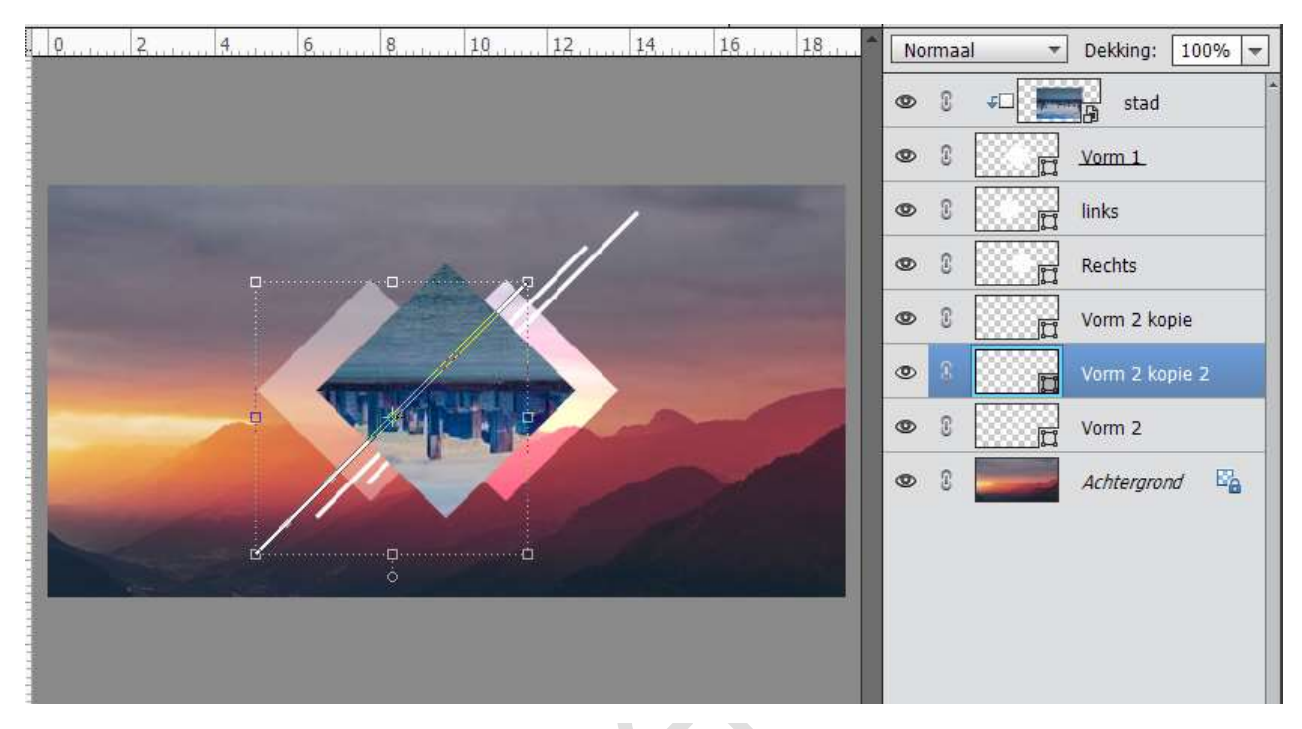

 Verenig de 3 lagen Vormen lijnen (Vorm 2 – Vorm 2 kopie 2 – Vorm 2 kopie) of Selecteer die drie lagen en Doe CTRL+G (kan vanaf versie PSE 18)

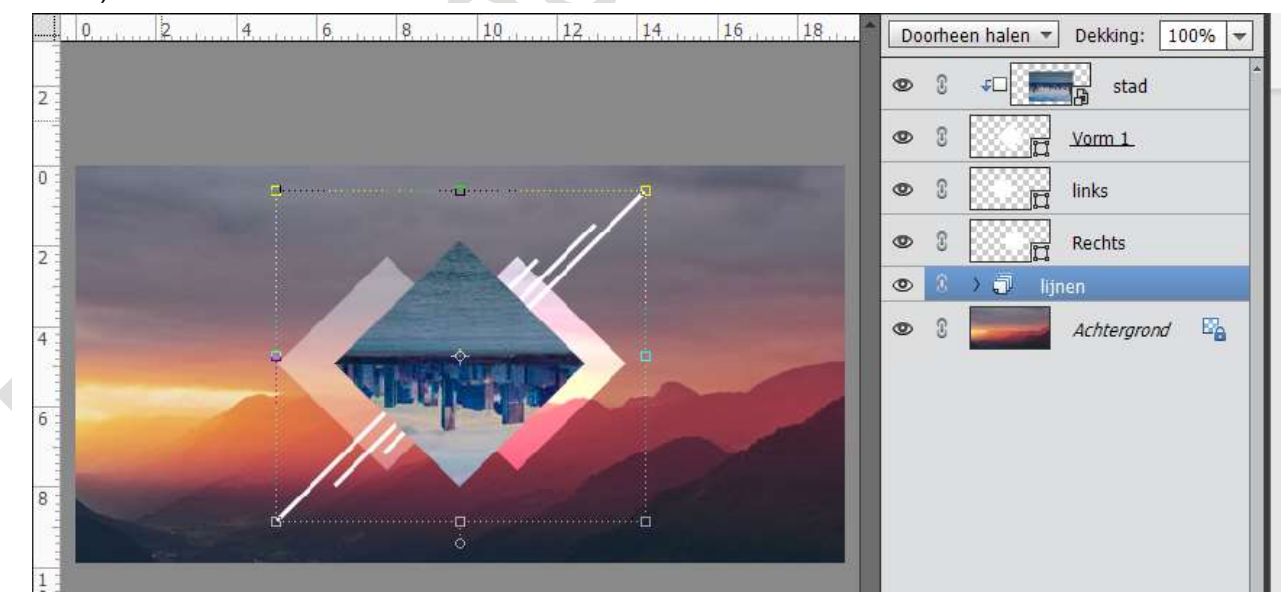

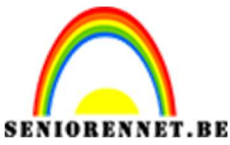

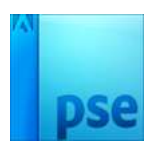

18. Dupliceer de Laag Vorm 1 en plaats deze laag bovenaan.

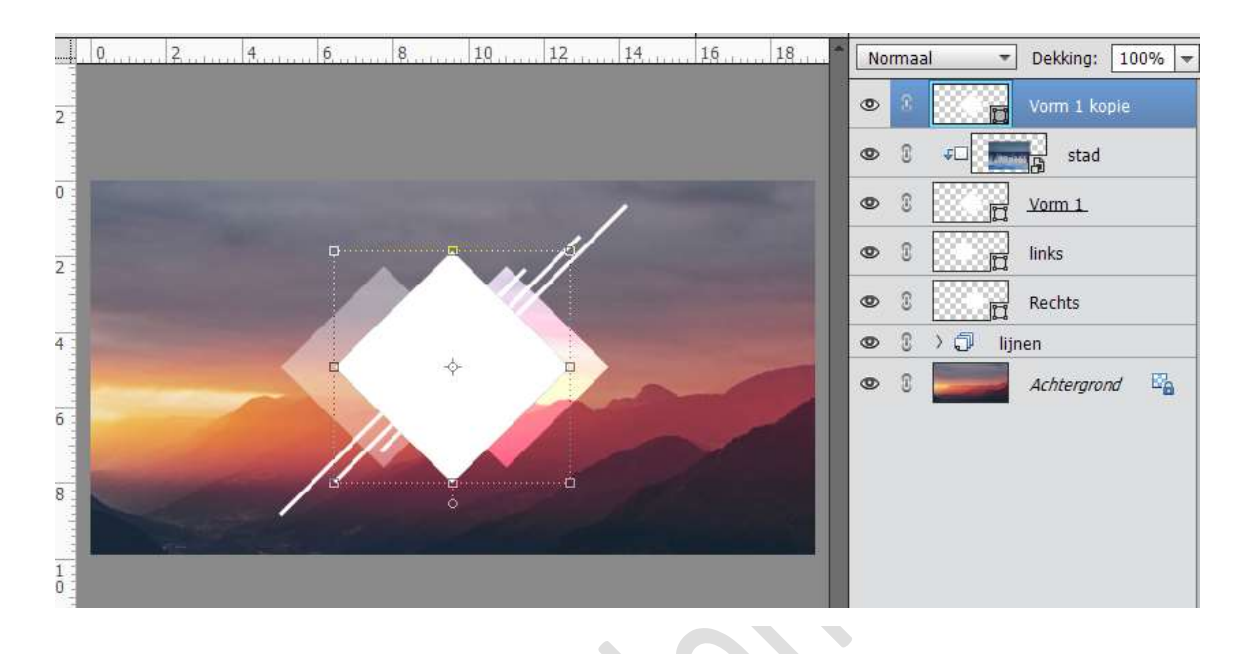

19. Doe CTRL+klik op Vorm1 kopie en vul deze met een rode kleur.

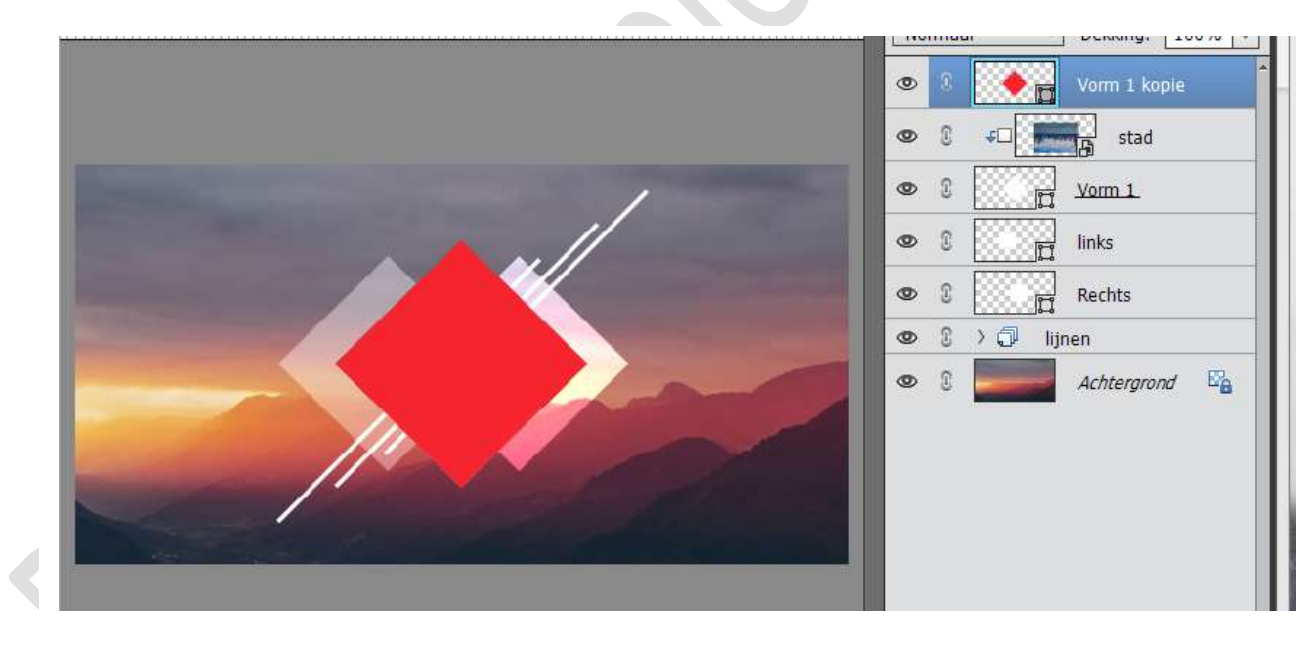

20. Geef deze laag een Effect  $\rightarrow$  Lijnen  $\rightarrow$  3px – buiten.

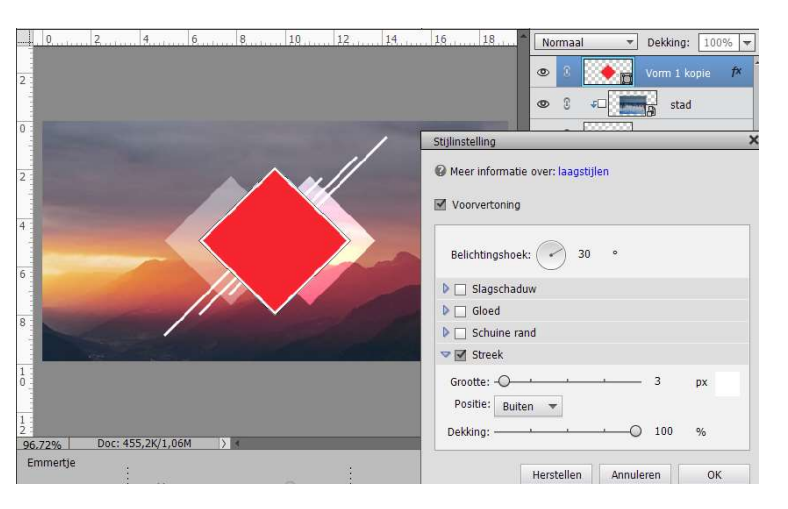

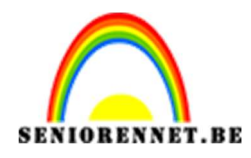

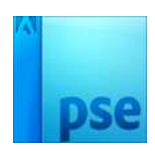

21. Vereenvoudig deze laag. Neem de toverstaf en klik op rode gedeelte. Druk op Delete. Deselecteren

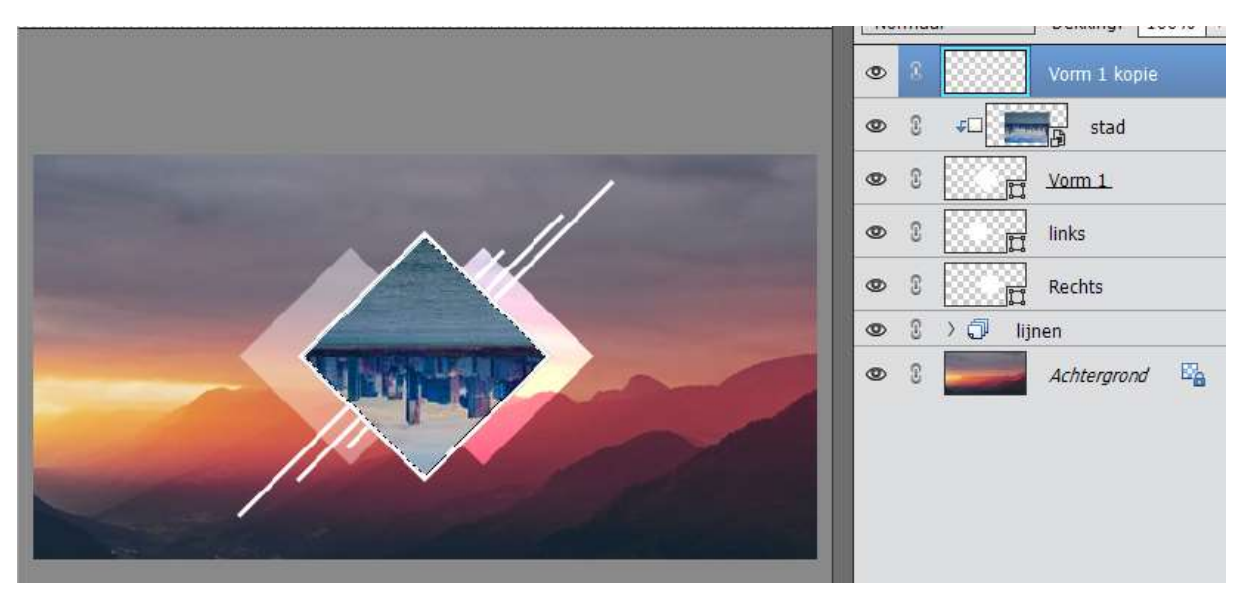

22. Dupliceer deze laag en vergroot deze met 10 px in hoogte en breedte.

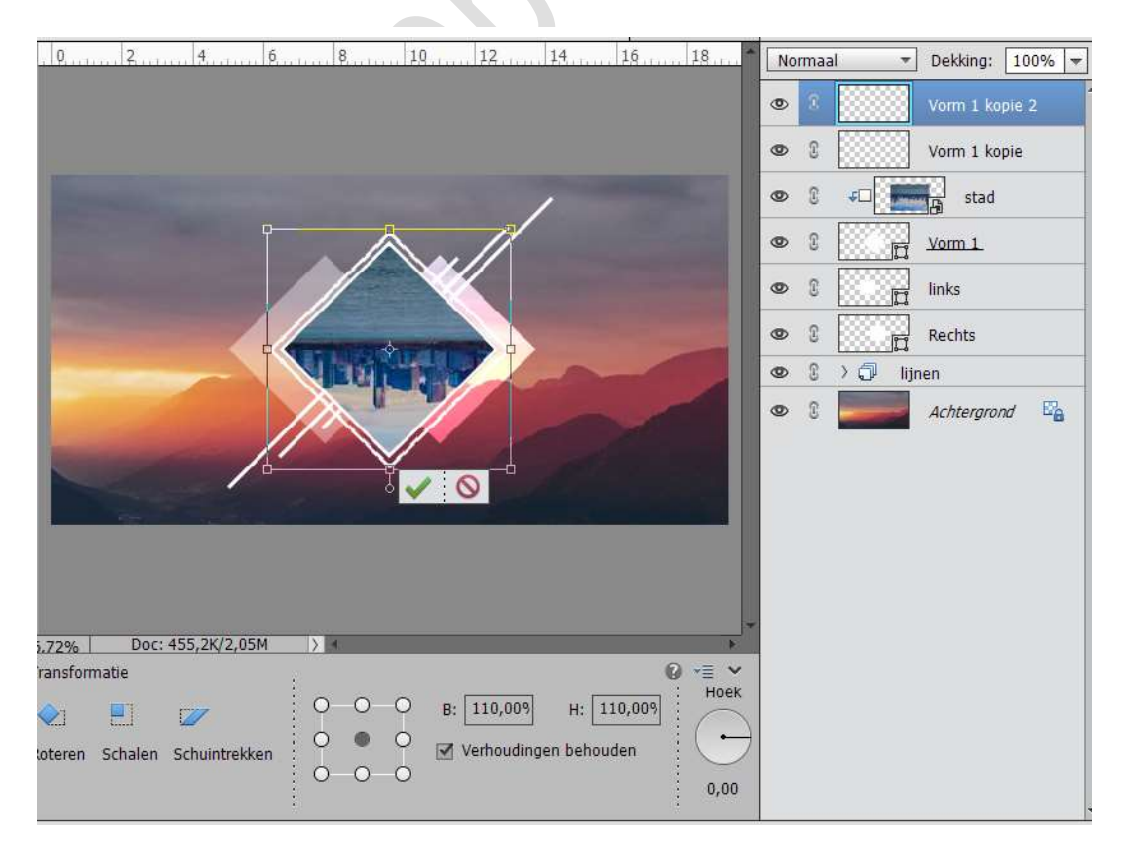

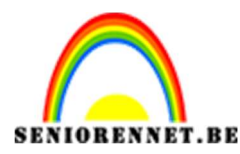

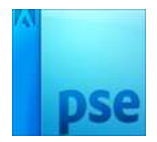

23. Hang een laagmasker aan Laag Vorm 1 kopie 2. Zet Voorgrondkleur op zwart en Achtergrondkleur op wit. Activeer het laagmasker.

Ga naar Bewerken  $\rightarrow$  Opvullaag  $\rightarrow$  Bij Opties klikken op omgekeerde pijltje  $\rightarrow$  Klik op omgekeerde pijltje met streepjes  $\rightarrow$  Patronen laden  $\rightarrow$  Patroon laden.

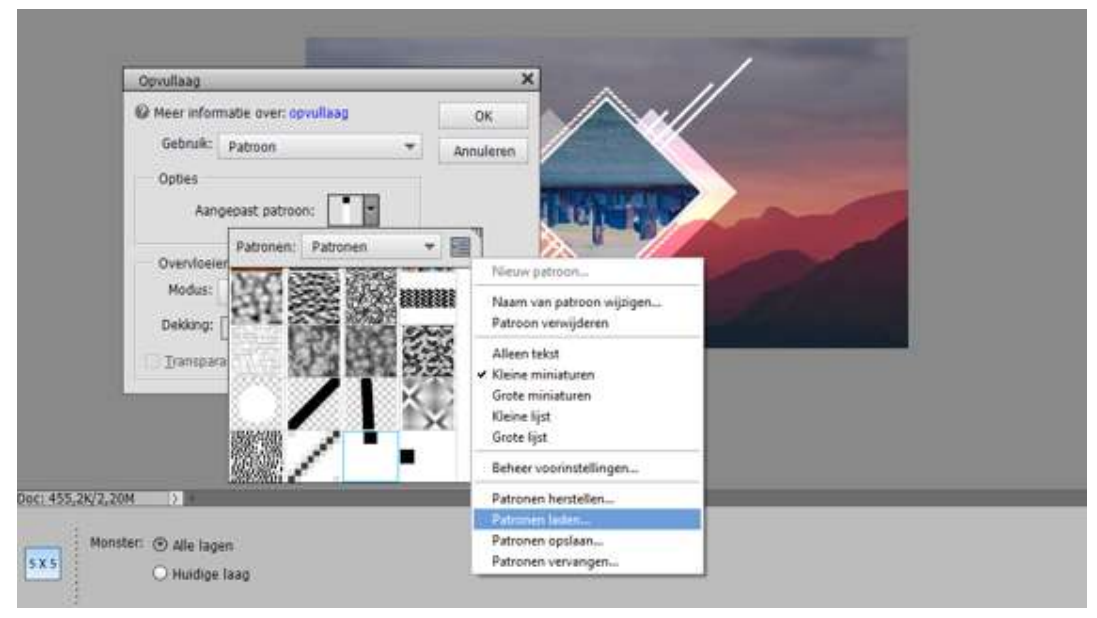

Kies DIAG1 en druk op OK.

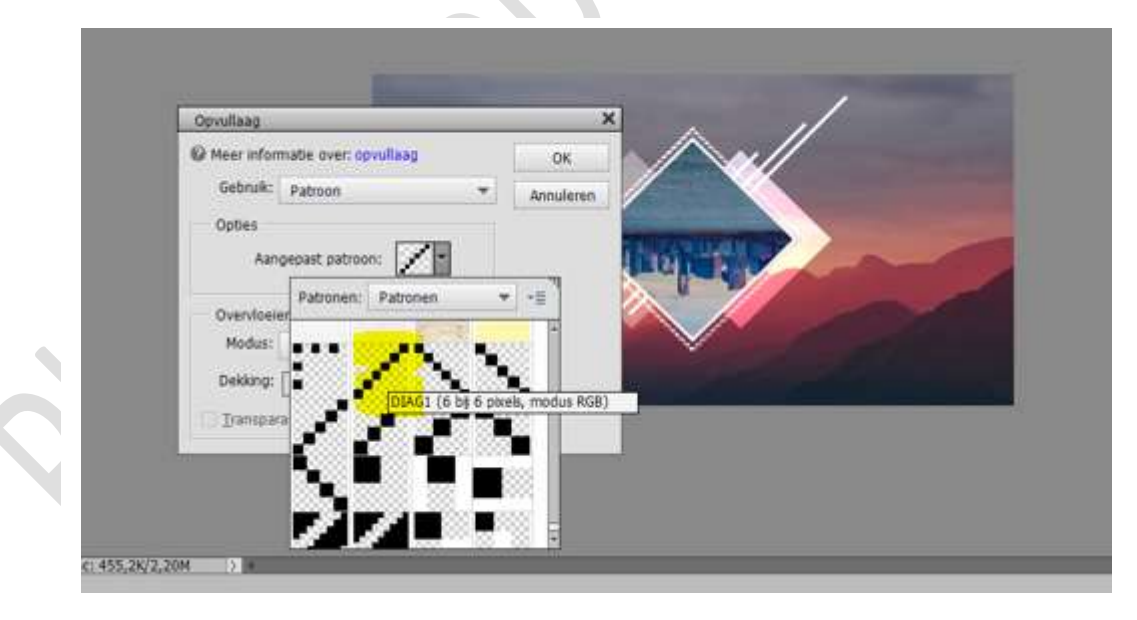

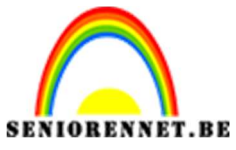

### **ENNET.BE** PSE- Geometrische vormen effect Nu is onze volle lijn een stippellijn geworden.

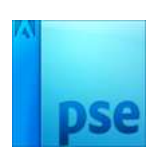

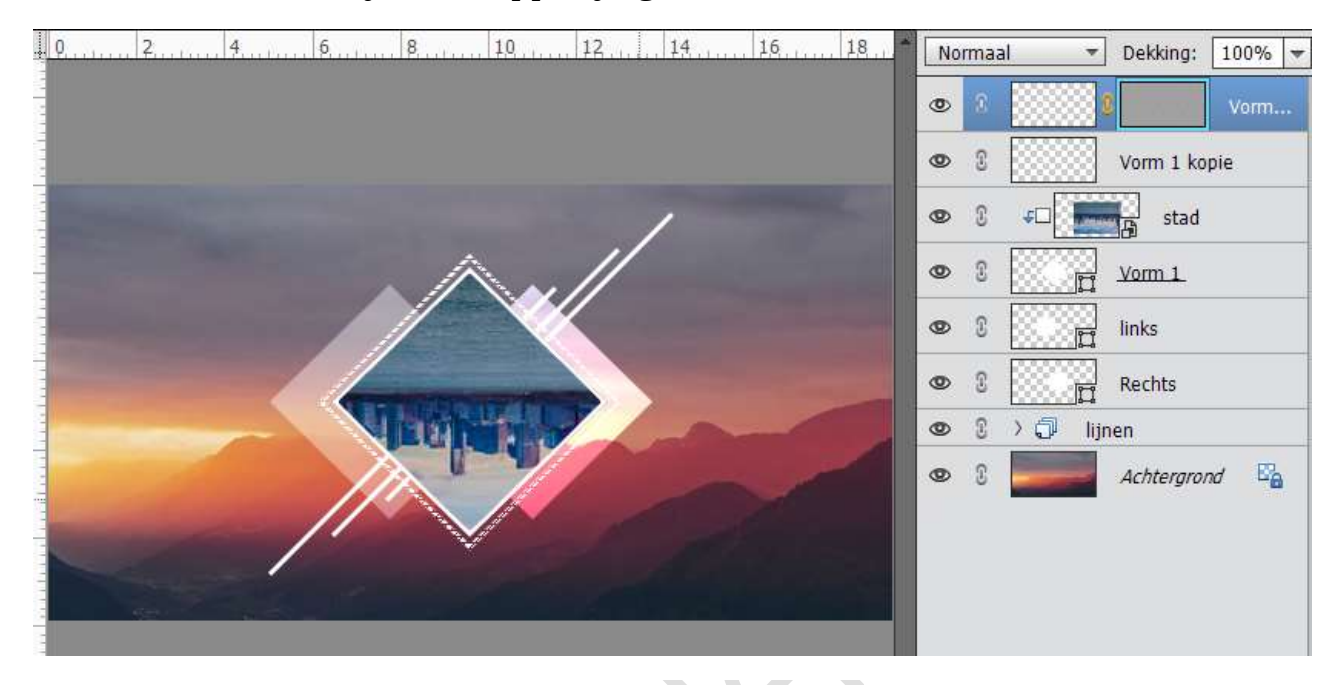

# 24. Plaats een Aanpassingslaag → Niveaus →22 - 1,00 - 226

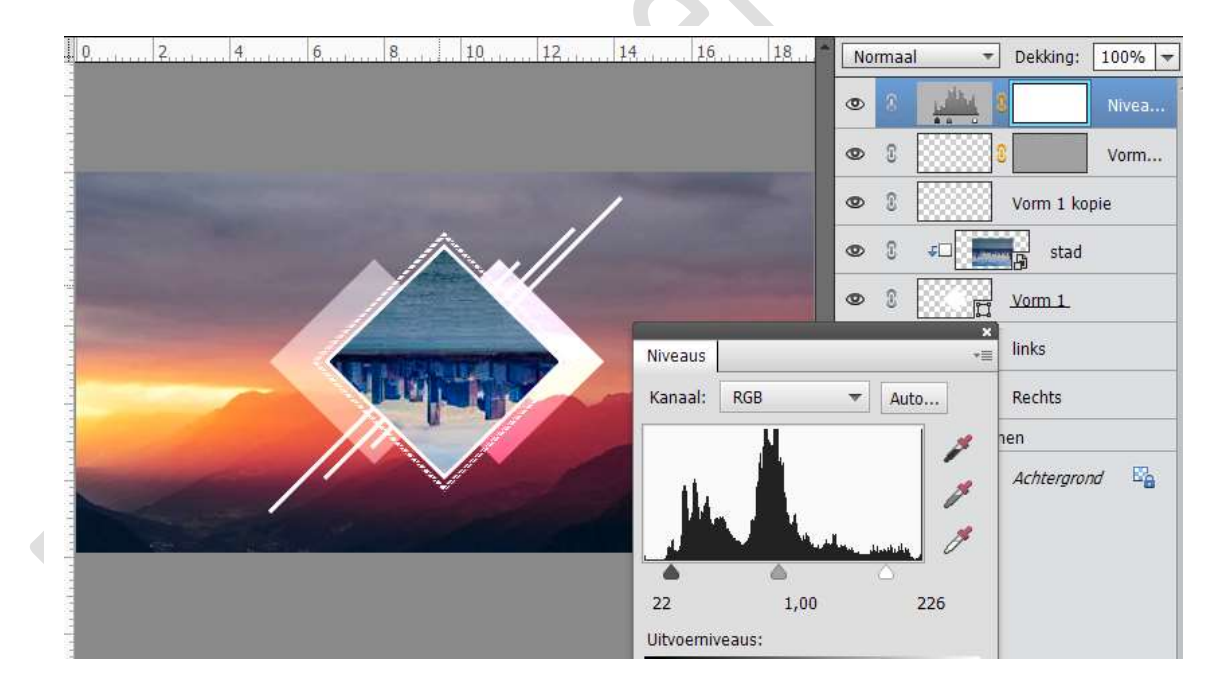

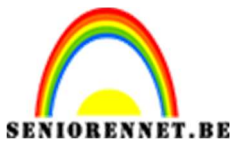

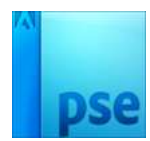

25. U kan in plaats van afbeelding Stad ook meisje in de kader brengen. Plaats het meisje in werkdocument. Plaats deze net boven laag Stad en geef deze een Uitknipmasker.

Pas de grootte aan.

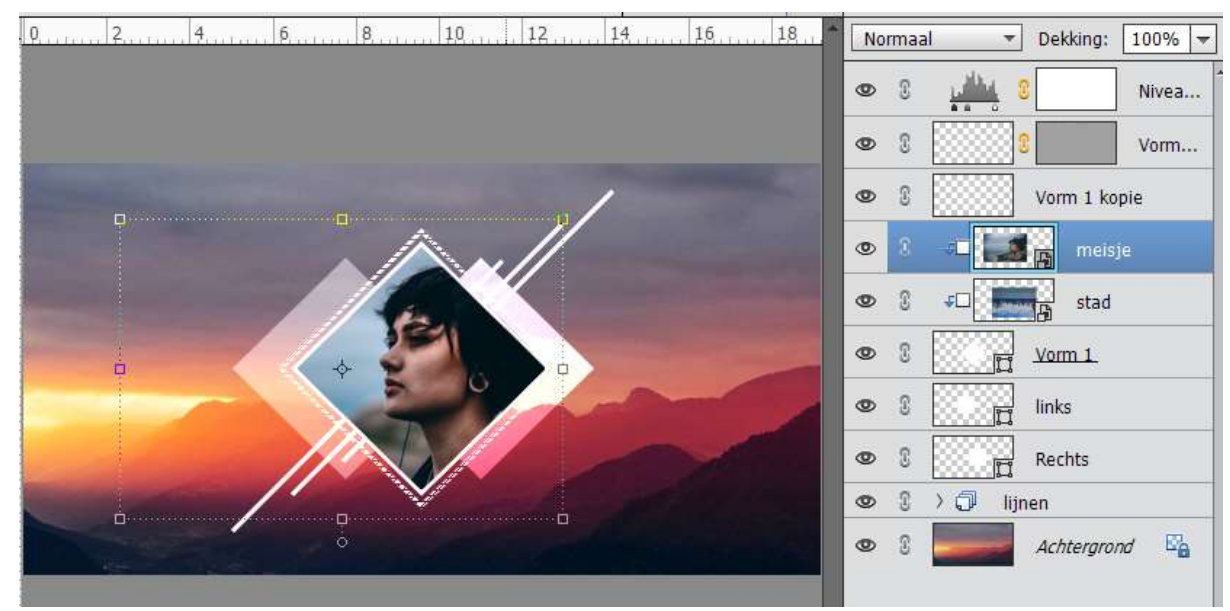

26. Werk af naar keuze. Vergeet je naam niet. Sla op als PSD Sla op als JPEG op max. 150 kb

Veel plezier NOTI